# **Generating Data Availability Metrics**

Once you successfully save a sample to the database, you or the data curator can generate a data availability metrics table for the sample. The metrics identify the percentage of data available for the sample and displays metrics of submitted data against caNanoLab-supported data and data supported in the MinChar standard.

#### Curators and batch metrics

 $\oslash$ 

A data curator can generate data availability metrics in batch mode for samples as well.

### **Reviewing the Metrics for an Individual Sample**

To review data availability metrics for an individual sample

- 1. Perform a sample search.
- 2. From the sample search results, if data availability metrics are generated for a sample, click the link in the Data Availability column

| Sample Search Results                                          |               |                              |                 |               |                       | Back Export(JSON) Exp           | ort(XML) Help Glossary |
|----------------------------------------------------------------|---------------|------------------------------|-----------------|---------------|-----------------------|---------------------------------|------------------------|
| 9 Items found, displaying 1-9 Show 10 entries 1 page < < 1 >>> |               |                              |                 |               |                       |                                 |                        |
| Actions                                                        | Sample Name 🔺 | Primary Point Of Contact 🔺 🕶 | Composition 🔺 🕶 | Functions 🔺 🕶 | Characterizations 🔺 🕶 | Data Availability 🔺 🔻           | Created **             |
| Edit<br>Add to Favorites                                       |               |                              |                 |               |                       | caNanoLab: 10%: MINChar:<br>11% | 10/22/12               |
| Edit<br>Add to Favorites                                       |               |                              | —               |               |                       | caNanoLab: 23%: MINChar:<br>11% | 9/25/12                |

You can review the metrics and click Close when you are done.

#### **Re/Generating Metrics for an Individual Sample**

To delete or regenerate availability metrics for a sample

## Updating a public sample

If you generate data availability metrics after a sample is made public, the updated metrics will not be included in the public version. You will have to submit the sample for review again, as described in Making a Sample Public.

#### 1. Perform a sample search.

 From the sample search results, click Edit in the Actions column. The Update Sample page opens with the Data Availability Metrics section at the bottom.

| ta Availability Metrics | CaNanoLab Availability Score | MINChar Availability Score |      |
|-------------------------|------------------------------|----------------------------|------|
|                         | caNanoLab: 10%; MINChar: 11% | 11.0% (1 out of 9)         | Edit |

- a. If there are no metrics generated for the sample, click Generate.
- b. If metrics were previously generated, click Edit.

The metrics table displays high-level metadata.

| Data Availability Metri             |                                                  | ×               |   |
|-------------------------------------|--------------------------------------------------|-----------------|---|
|                                     |                                                  | Help            |   |
| caNanoLab Availability Score: 10.09 | % (3 out of 30) MINChar Availability Score: 11.0 | 0% (1 out of 9) |   |
| caNanoLab                           | MINChar                                          |                 |   |
|                                     | agglomeration and/or aggregation                 |                 |   |
|                                     | crystal structure/crystallinity                  |                 |   |
| General Sample Information          |                                                  | ~               |   |
| Sample Composition                  | chemical composition                             | ✓               |   |
| nanomaterial entities               |                                                  |                 | 1 |

For example, the following table describes the percentages at the top of the metrics table.

| Percentages at the Top of the Metrics             | Description                                                                                                    |
|---------------------------------------------------|----------------------------------------------------------------------------------------------------|
| caNanoLab Availability Score: 10.0% (3 out of 30) | Indicates that the sample has 10% of the total possible number of caNanoLab attributes filled in or 3 out of 30. |
| MINChar Availability Score: 11.0% (1 out of 9)    | Indicates that the sample has 11% of the total possible number of MinChar attributes filled in or 1 out of 9.    |

The following table describes each column on the metrics table.

|             | Columns in the Metrics      | Description                                                                                      |                                      |      |  |  |  |
|-------------|-----------------------------|--------------------------------------------------------------------------------------------------|--------------------------------------|------|--|--|--|
|             | caNanoLab                   | Lists all data elements that can be added to the sample in caNanoLab.                            |                                      |      |  |  |  |
|             | MinChar                     | Lists the minimum nanoparticle characterization standards as established by MinChar Initiatives. |                                      |      |  |  |  |
| ļ           | Name of sample]             | includes check marks where data element annotations are added to the sample.                     |                                      |      |  |  |  |
| 3. <u>N</u> | /hen you are done viewing t | ne metrics, choose one of the but                                                                | tons at the bottom of the metrics ta | ble. |  |  |  |
|             | In Vivo Characterization    |                                                                                                  |                                      |      |  |  |  |
|             | pharmacokinetics            |                                                                                                  |                                      |      |  |  |  |
|             | toxicology                  |                                                                                                  |                                      |      |  |  |  |
|             | Publications                |                                                                                                  | ~                                    | -    |  |  |  |

a. Click **Delete** to delete the metrics for this sample.b. Click **Regenerate** to regenerate the metrics.c. Click **Close** to return to Update Sample without changing the metrics.